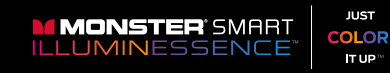

# **USER MANUAL**

**SMART WIFI BRIDGE** 

MML-WFB

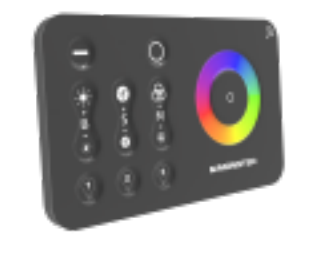

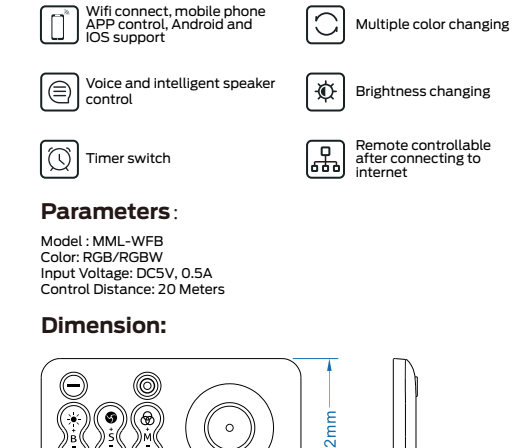

Features:

.)(\_\_)(\_\_

003 120 mm 120 mm

(1) Please confirm that the phone and controller are in the same

WIFI environment:

-

5

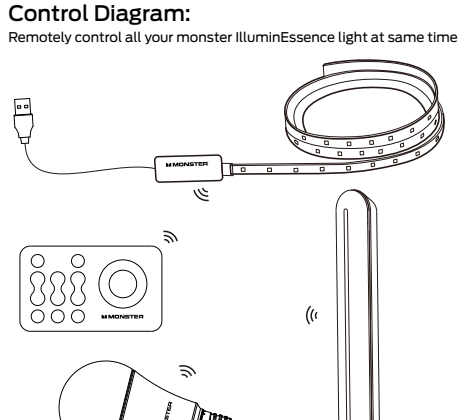

#### Precautions:

1 Do not place metal objects around the controller and smart WIFI Bridge which will block wifi signal 2. Working voltage of power supply should be 5V. 3. Confirm that the connection is correct before powering up.

| Function Description: |             |             |           |                      |  |  |  |
|-----------------------|-------------|-------------|-----------|----------------------|--|--|--|
| ON/OFF                |             | 0           | .a.       | Wifi signal light    |  |  |  |
| Control Area          |             | Õ           |           | Working signal light |  |  |  |
| DIY keys              |             |             | STER      | Color changing ring  |  |  |  |
| Micro USB             | $\subseteq$ |             |           | Reset Button         |  |  |  |
|                       |             | P           | 2         |                      |  |  |  |
| Function              | Operation   | WIFI Bridge | Control [ | Description          |  |  |  |

| ON                                                                               | Click                                            | $\Theta$                                                                        | Turn on the light                                                                                                    |
|----------------------------------------------------------------------------------|--------------------------------------------------|---------------------------------------------------------------------------------|----------------------------------------------------------------------------------------------------|
| OFF                                                                              | Click                                            | 0                                                                               | Turn off the light                                                                                                    |
| Pairing                                                                          | Press S+ within<br>5 seconds when<br>powered up  | ٢                                                                               | LED light will flash 3 times<br>when paired                                                                                                    |
| Un pairing                                                                       | Press S- within<br>5 seconds when<br>powered off | ( <b>•</b> )                                                                    | LED light will flash 5 times<br>when unpaired                                                                                                    |
| Brightness adjusting                                                             | Click                                            | (†)                                                                             | Brightness adding/reducing by steps                                                                                                    |
| Static mode)                                                                     | Long Press                                       |                                                                                 | Brightness adding/reducing quickly                                                                                                    |
| Speed adjusting                                                                  | Click ()                                         | Speed adding/reducing by steps                                                  |                                                                                                    |
| on Dynamic mode)                                                                 | Long Press                                       | (š)                                                                             | Speed adding/reducing quickly                                                                                                    |
| Mode switching                                                                   | Click                                            | ()<br>()<br>()<br>()<br>()<br>()<br>()<br>()<br>()<br>()<br>()<br>()<br>()<br>( | Color changing modes switching                                                                                                    |
| inoue switching                                                                  | Long Press                                       |                                                                                 |                                                                                                    |
| DIY keys<br>Only used in RGBW series,<br>not applicable to current<br>RGB series | Click/Long Press                                 | <b>() () ()</b>                                                                 | After user adjusts the effect of led strip, press one of the<br>DIY key for over 1 second, which will define the DIY scene<br>for future use. Click one DIY button will change to your<br>lasting defined scene. |
| Color changing                                                                   | Touch                                            | 0                                                                               | RGB color changing                                                                                                    |
| Wifi signal light                                                                | Indicator Light                                  | 3                                                                               | Wifi connection available when<br>indicator light flash quickly                                                                                                    |
| Working signal light                                                             | Indicator Light                                  | 0                                                                               | Indicating RF control signal                                                                                                    |
| Reset button                                                                     | Long Press                                       | - <del></del> -                                                                 | Long press 5 seconds for Wifi connection                                                                                                    |

### Download APP

1: Search "Smart Life" from APP store or Google play.

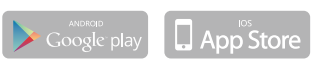

2: Scan the QR code from the label or user manual.

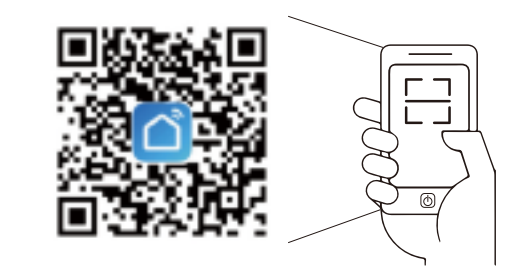

The APP is compatible with Android 4.0 and iOS8.1 and higher version.

| Android 4.0 | iOS 8.1 |  |
|-------------|---------|--|
|             |         |  |

# Log In / Sign Up

Open the Smart Life APP, sign up for a new account or log in with an existing account.

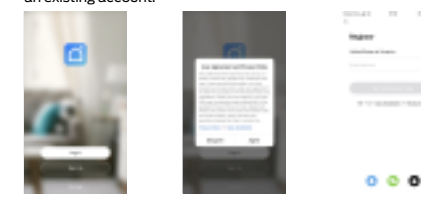

#### **APP Connection:**

Preparation: Use the prepared Led strip and Controller. Pair WIFI Bridge with Controller first. Check if the WIFI Bridge can control your Led strip. 1. Power up the WIFI Bridge

2. WIFI signal light

- Check if the WIFI signal light is flashing quickly. (If the light is blinking fast, skip the reset step) (1) If the WIFI signal light is not flashing, press the Reset button for over 5 seconds before you start connection.
- (2) If the WIFI signal light is not flashing, plug and unplug the USB port for 3 times before you start connection. Choose the APP main interface, select "Add Device", select "Lighting", select "Light

Source (Wi-Fi)", then follow the further instruction

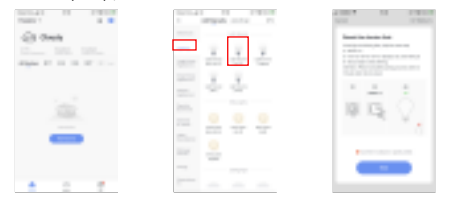

1

6

(2) Please confirm that WIFI is in 2.4G signal mode; (3) If the WIFI signal is 5G mode, please click "compatibility mode" in the upper right corner of the "confirm the light is flashing" page.

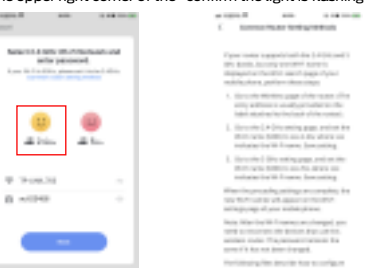

(4) Select the WIFI connected to the smart device, input the WIFI/password, and then click "OK" to wait for the matching to succeed. (Make sure smart devices share the same WIFI)

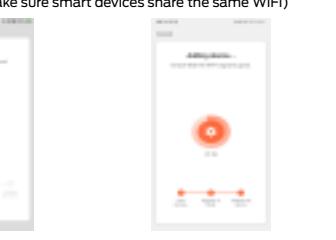

# **APP Instruction:**

1. Under the IRC interface, all changing functions are available, same as your WIFI Bridge. Timing function added.

2. Eight scenes available under the Scene interface.

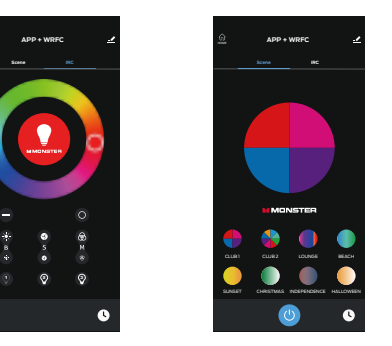

7

For any product and APP updating. please contact with customer service.

## **Federal Communication Commission** Interference Statement

This device complies with Part 15 of the FCC Rules. Operation is subject to the following two conditions: (1) this device may not cause harmful interference, and (2) this device must accept any interference received, including interference that may cause undesired operation.

Warning: Changes or modifications to this unit not expressly approved by the party responsible for compliance could void the user's authority to operate the equipment.

NOTE: This equipment has been tested and found to comply with the limits for a Class B digital device, pursuant to Part 15 of the FCC Rules. These limits are designed to provide reasonable protection against harmful interference in a residential installation. This equipment generates, uses and can radiate radio frequency energy and, if not installed and used in accordance with the instructions, may cause harmful interference to radio communications. However, there is no guarantee that interference will not occur in a particular installation. If this equipment does cause harmful interference to radio or television reception, which can be determined by turning the equipment off and on, the user is encouraged to try to correct the interference by one or more of the following measures: Reorient or relocate the receiving antenna.

8

 Increase the separation between the equipment and receiver.

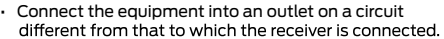

 Consult the dealer or an experienced radio/ TV technician for help.

FCC RF Radiation Exposure Statement Caution: To maintain compliance with the FCC's RF exposure guidelines, place the product at least 20cm from nearby persons.

The Responsible (located within the United States) party information: Company Name: Vanco International Batavia, IL 60510 Telephone Number: (630) 879-0006 or (800) 626-6445 Email: info@vanco1.com

The name and model number of the product:

| Model Number    | Model Name        |  |
|-----------------|-------------------|--|
| MML-WFB         | Smart WIFI Bridge |  |
| SAW30-120-2000U | Power Supply      |  |